# 1. 國旅卡使用怎麼使用?

- ●公務員為歷年制(0101-1231)
- ●兼行政職教師為學年制(0801-次年 0731)→建議在7月15前消費完畢俾利後續核銷事宜

# ●刷國民旅遊卡請於非上班時間消費使用(上班時間請休假、下班時間及假日免請假皆可使用)

●刷卡前請確認該商店為特約商店

### 2. 從哪裡登入國民旅遊卡檢核系統?

- ●人事室網站右方相關網頁
- ●可上網收尋國民旅遊卡檢核系統

●網址:https://inquiry.nccc.com.tw/html/index.html

P.S 有關國民旅遊卡相關事宜皆可透過此網站做查詢

## 3. 第一次登入「國民旅遊卡檢核系統」帳號密碼是甚麼?

- ●帳號為「身分證統一編號」(英文字母大寫)
- ●密碼共8碼為「生日之月日(4碼)+身分證統編後4碼」 輸入後系統會立即要求您變更新密碼,請自行設定密碼並重新以新密碼登入系統後,才可以進入功能網頁
- 4. 已登入過「國民旅遊卡檢核系統」,但忘記密碼怎麼辦?

●忘記密碼者請撥打玉山銀行客服專線(02) 2182-1313

## 4. 若國旅卡刷卡消費完畢後如何申請補助(請於額度使用期限內刷滿時再一次核銷)?

#### ●第一步驟

請至國旅卡檢核系統(https://inquiry.nccc.com.tw/html/index.html)→公務人員→輸入帳號密碼 (忘記者請撥打玉山銀行客服專線(02)2182-1313)→列印核發補助費申請表→在申請表的最右欄 簽名或蓋私章(如多頁時,請注意每頁都要簽名)

#### ●第二步驟

至本校主計室請購系統網頁(http://acc.nutc.edu.tw/files/11-1011-223.php)→輸入帳號密碼→部 門請購查詢→新增請購→點選一次核銷作業→下一步→計畫編號部分請選擇「全校性共用計畫」 →經費用途部分請選擇「人事費-休假補助」→金額部分請 key 欲請領金額(例如:16000 等)→ 用途說明的框框請 key「強制核撥公務員〇〇〇休假補助」(〇〇〇請 key 申請人姓名)→在最右 欄的部分按存入→確定→會跳出新視窗,請點選「結婚、教育、休假、喪葬、學分等補助費」→ 列印

## ●第三步驟

將上述兩張單子放入卷宗送至人事室即可